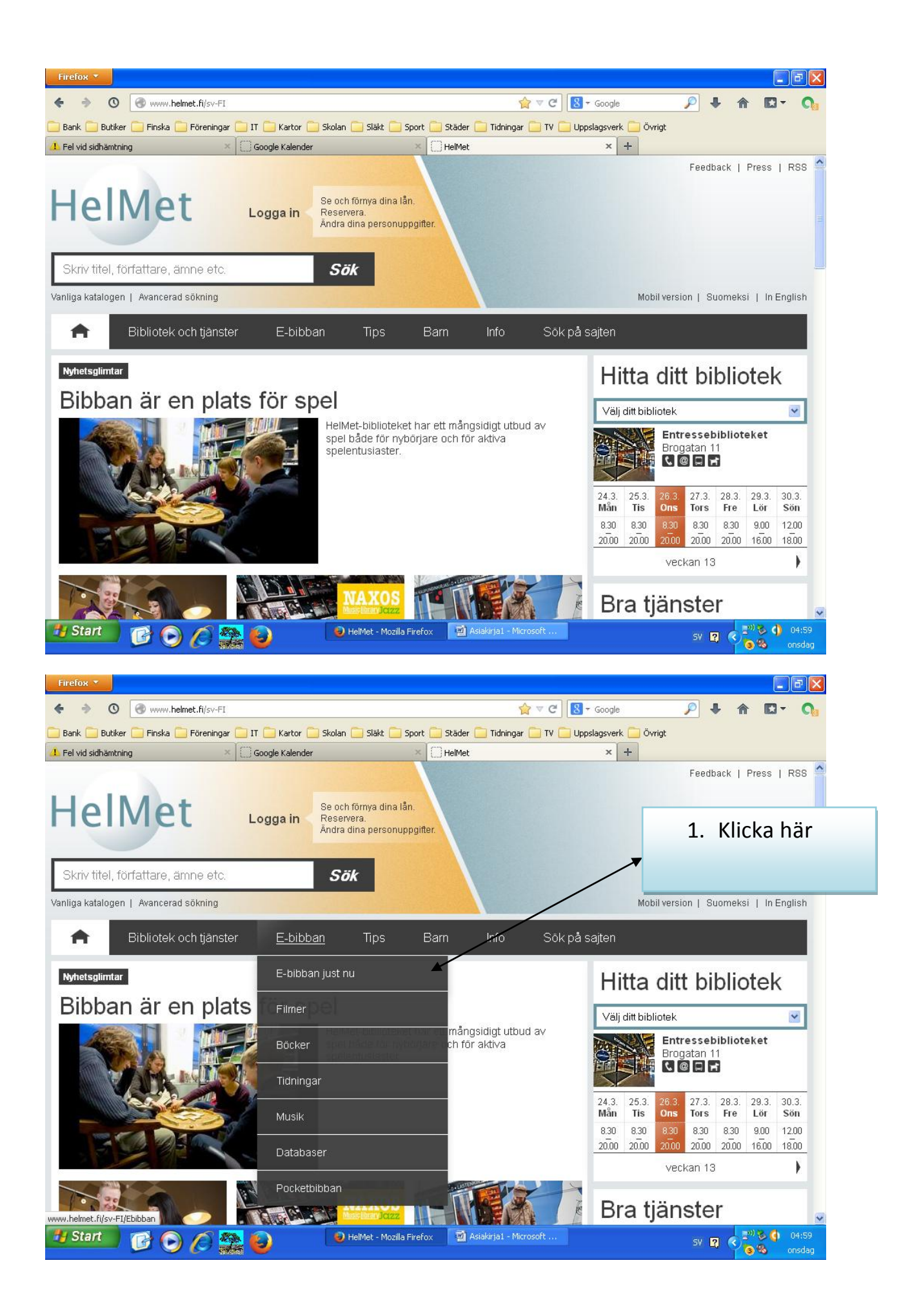

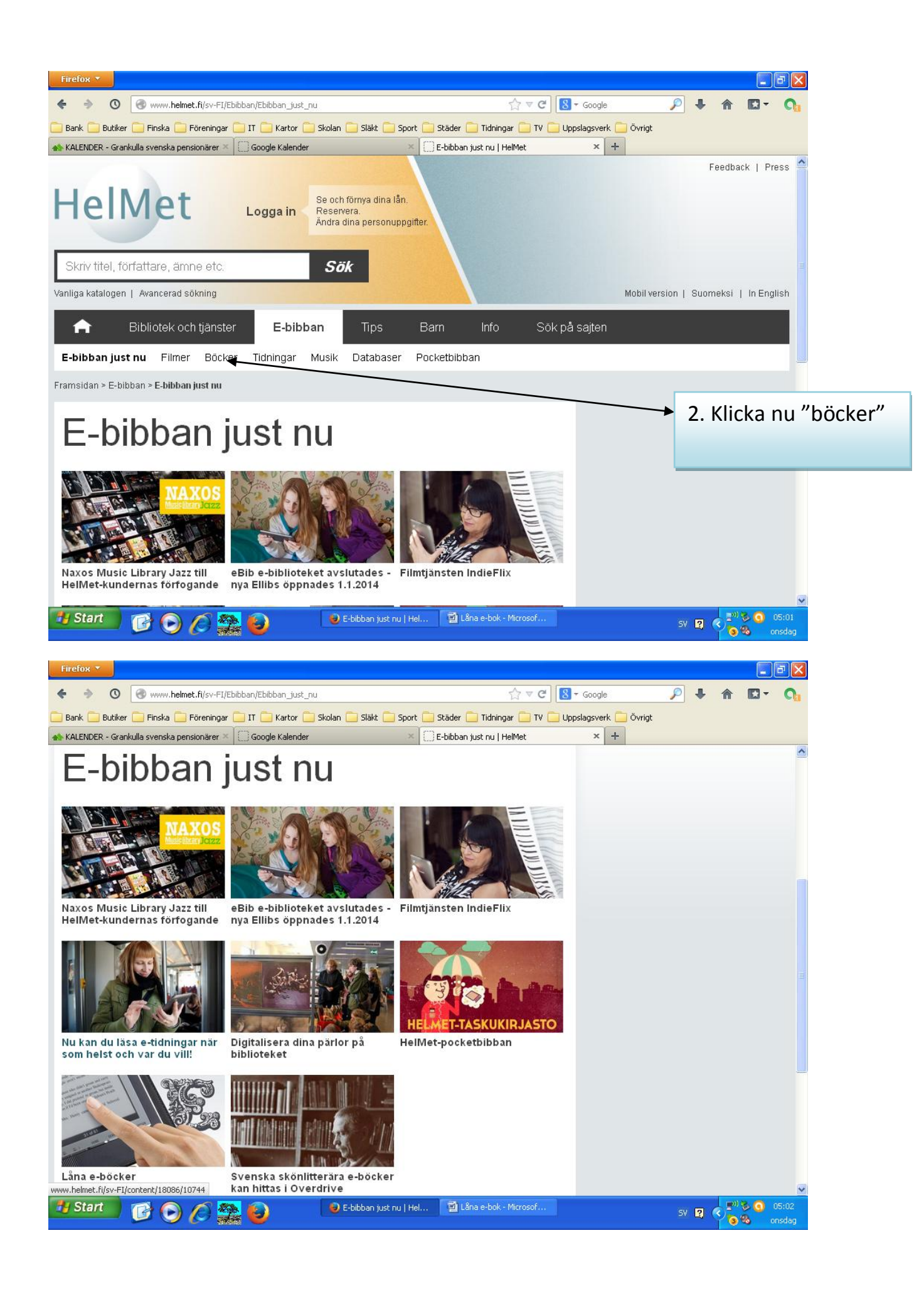

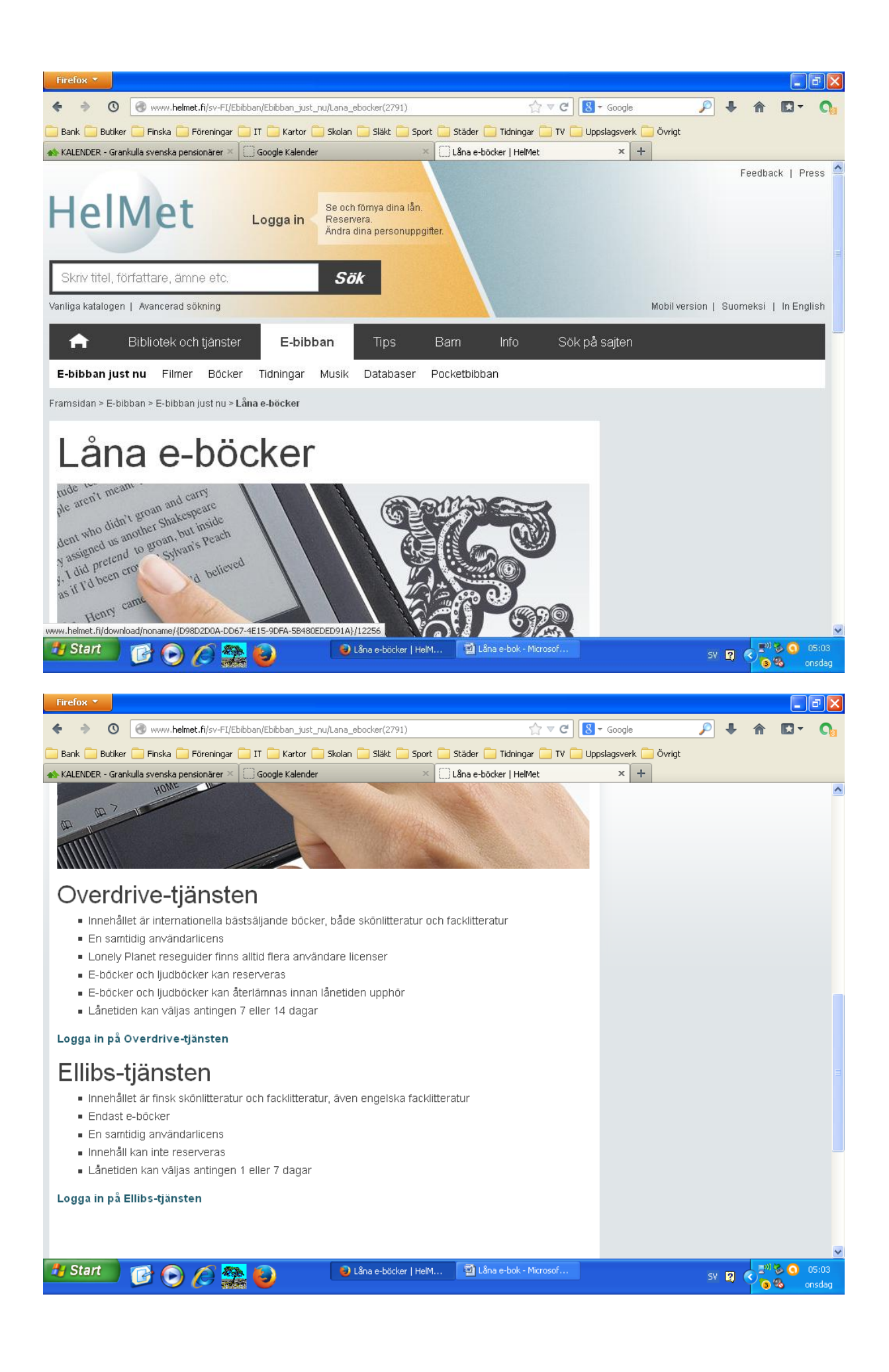

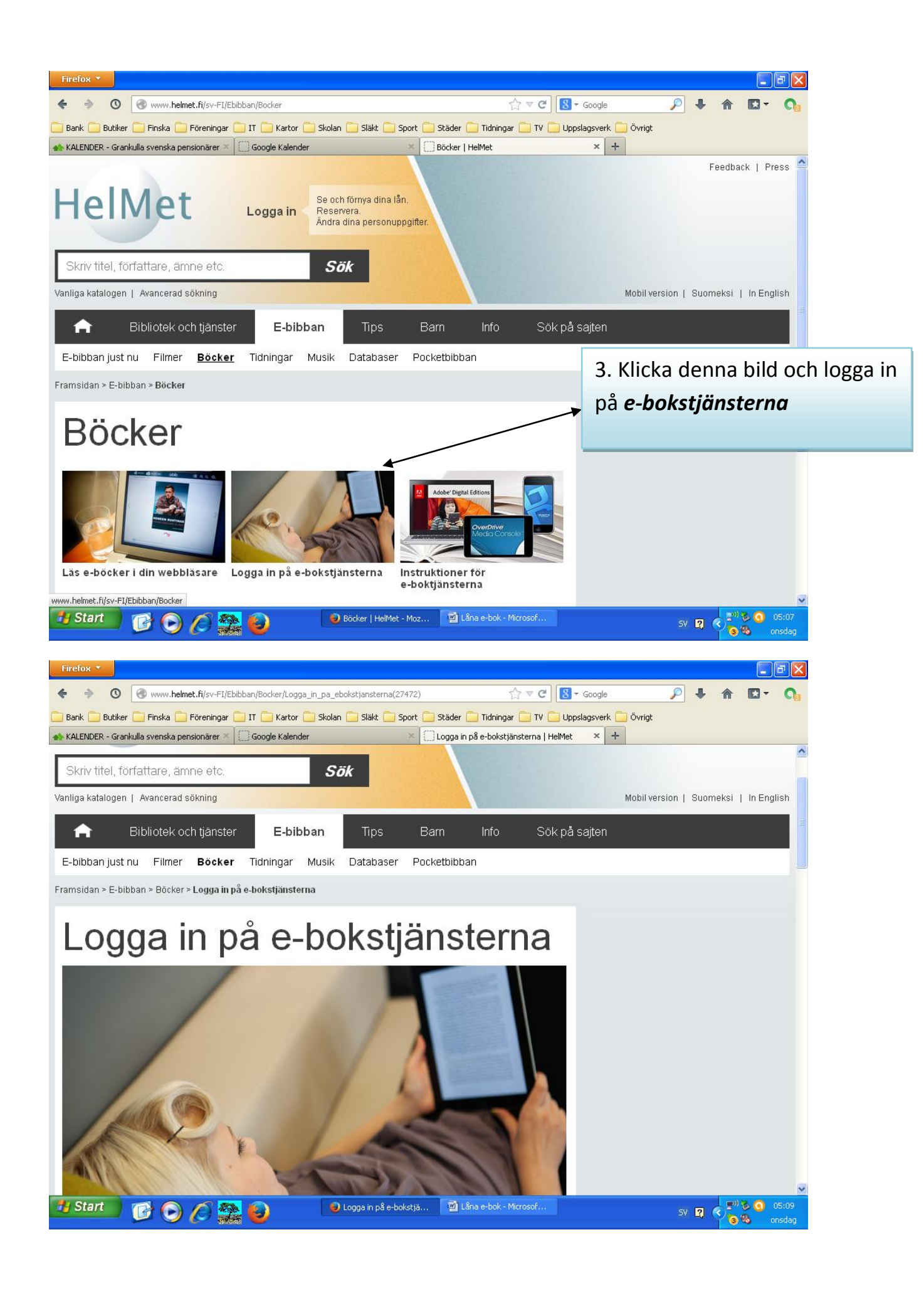

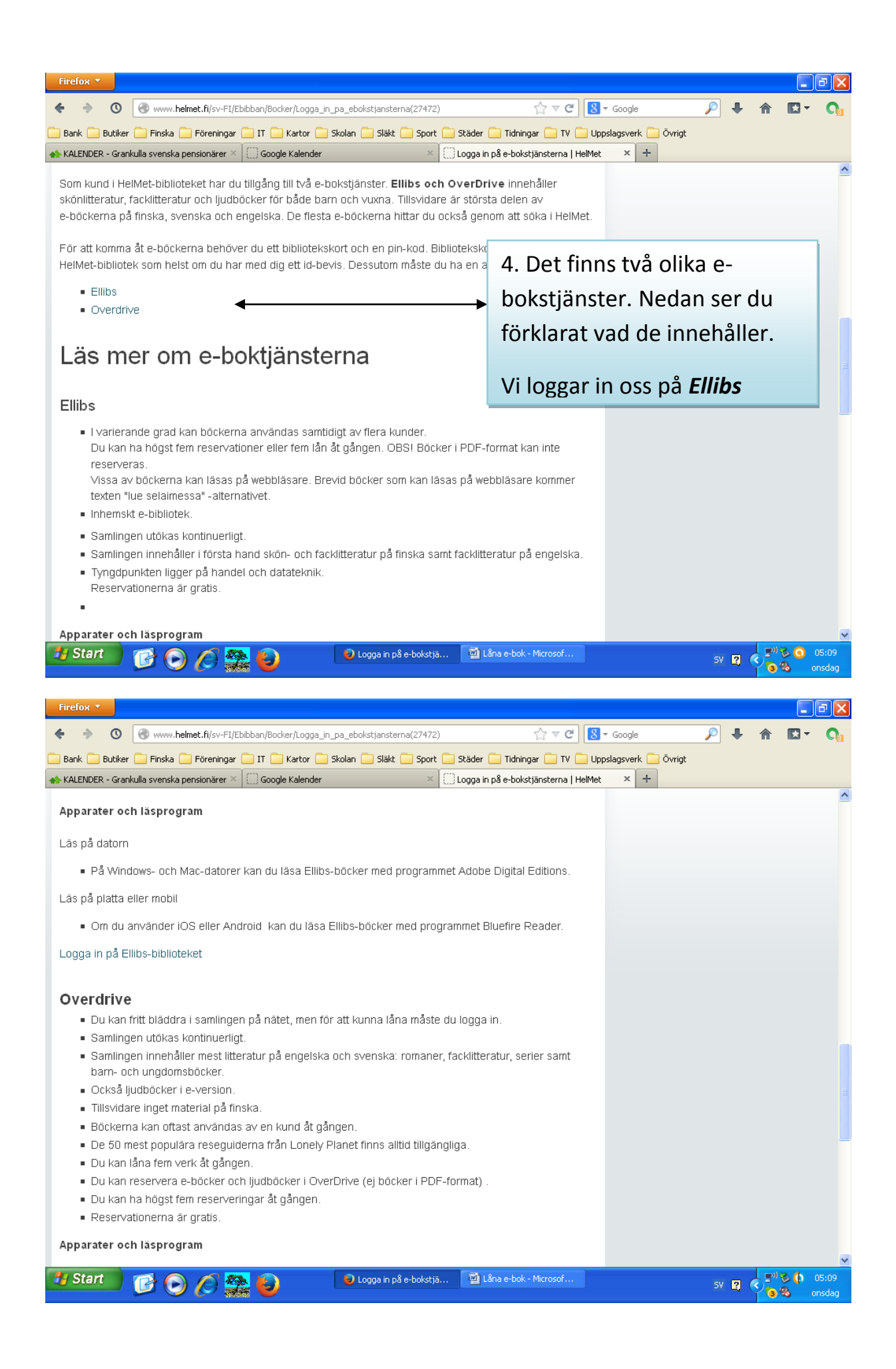

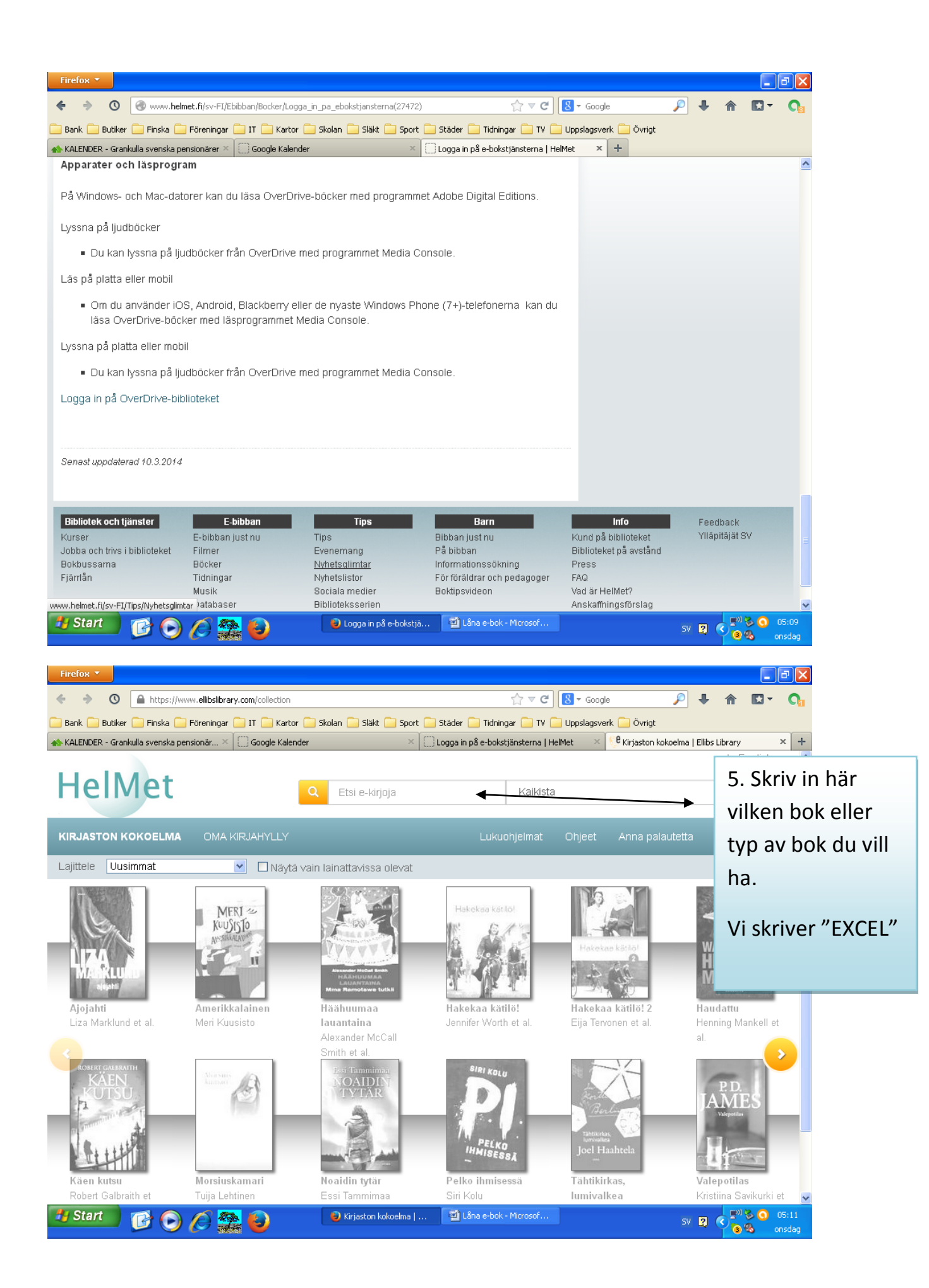

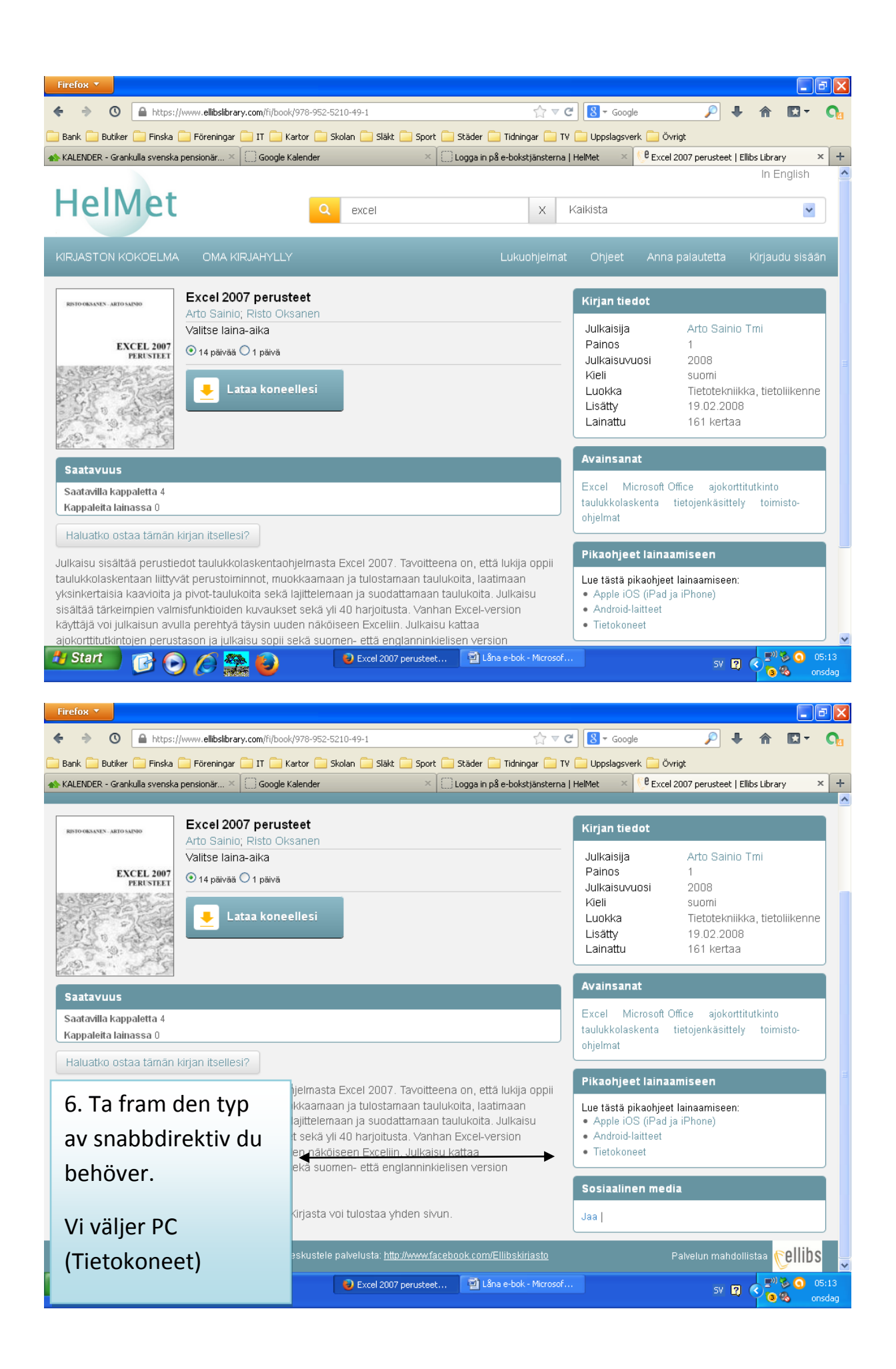

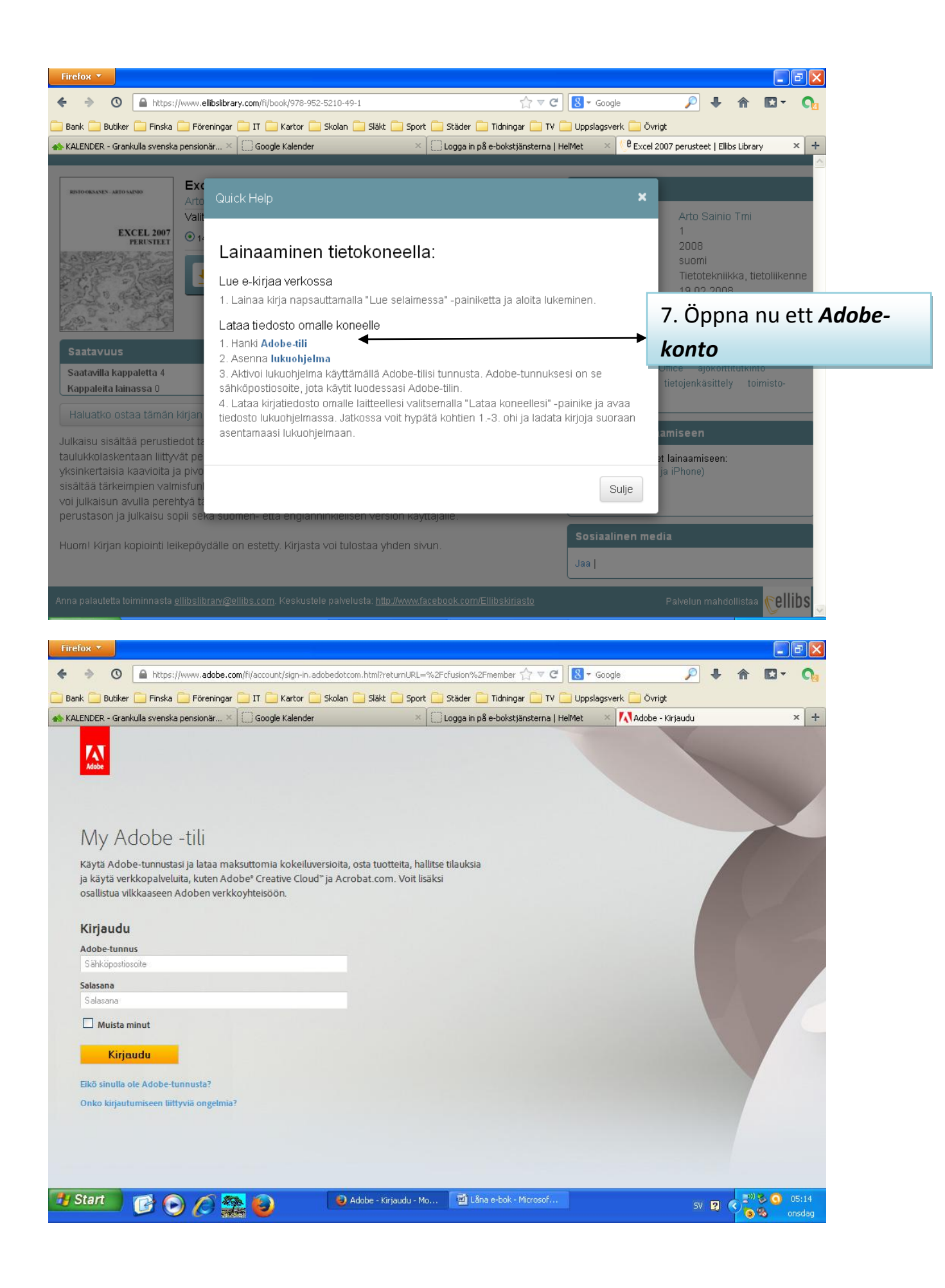

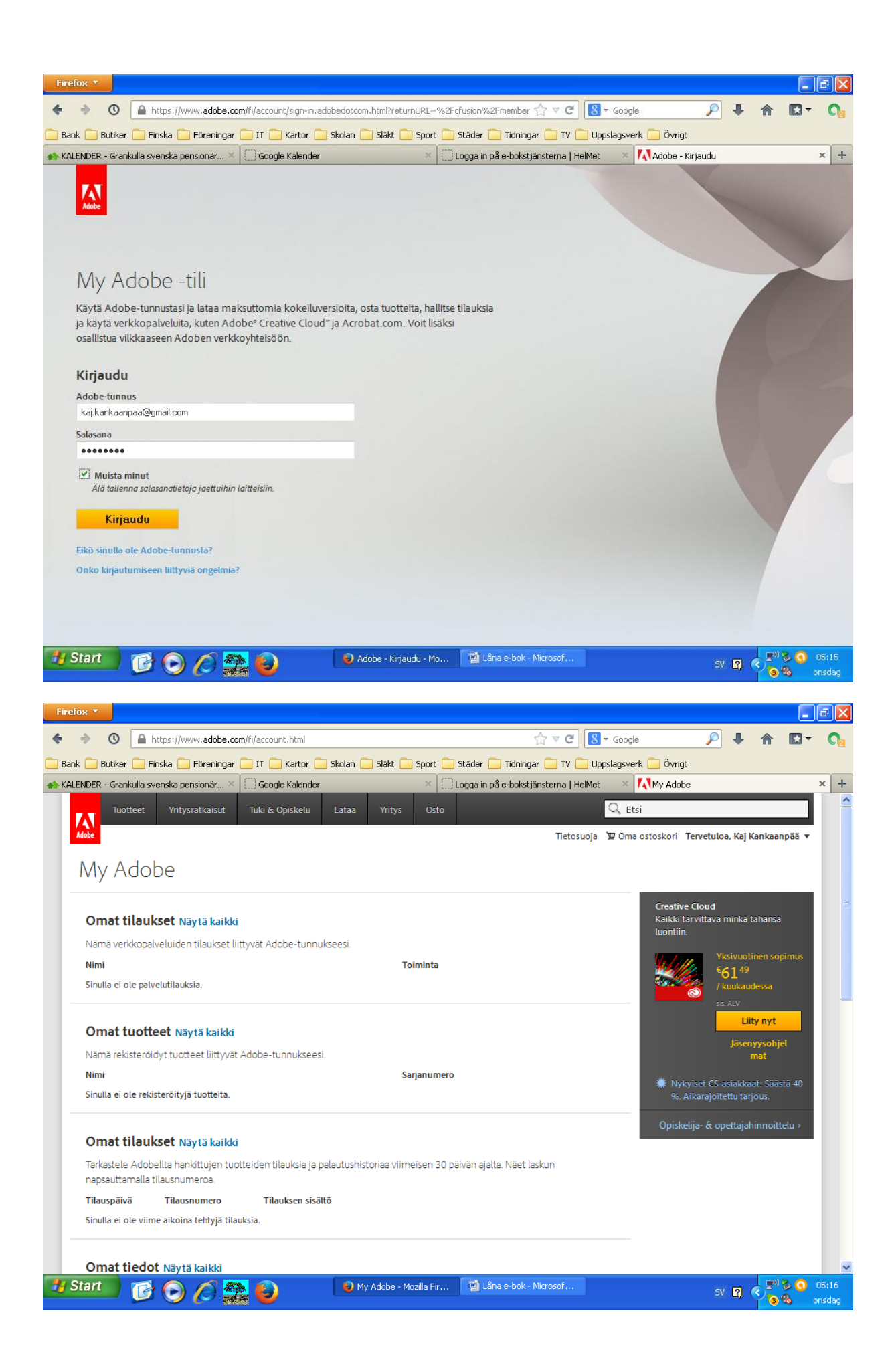

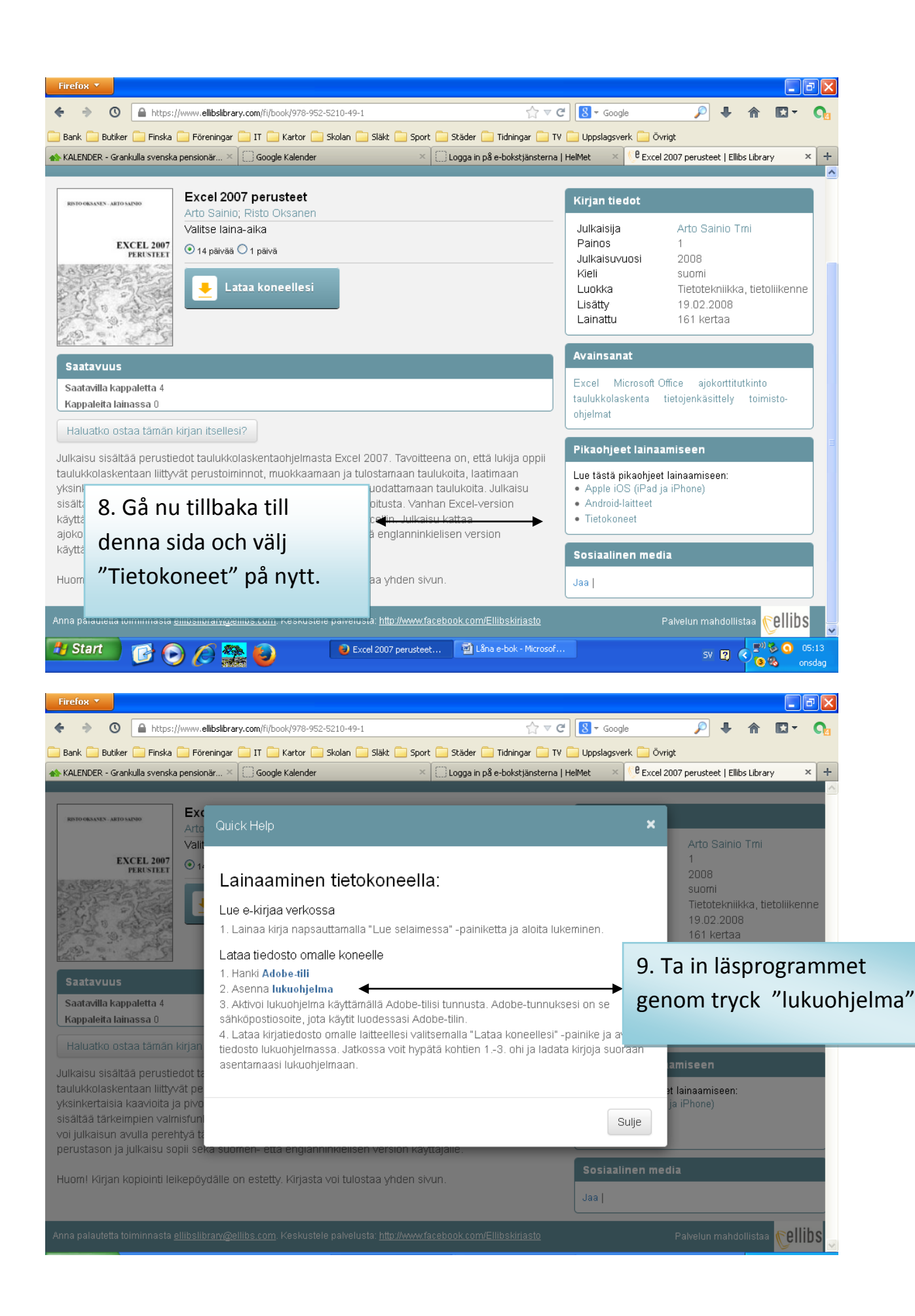

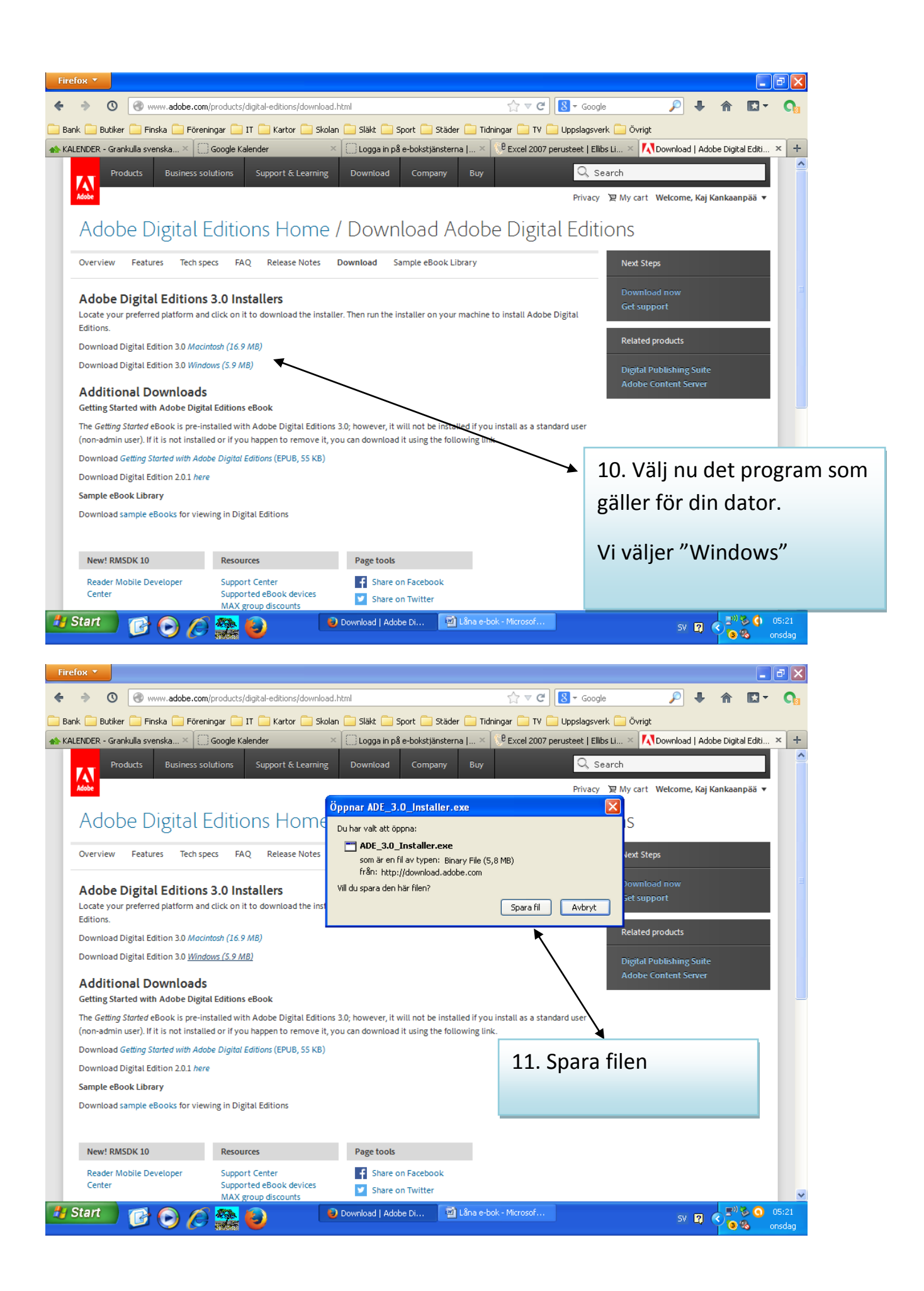

| Öppnar ADE_3.0_Installer.exe                 | $\times$ |
|----------------------------------------------|----------|
| Du har valt att öppna:                       |          |
| ADE_3.0_Installer.exe                        |          |
| som är en fil av typen: Binary File (5,8 MB) |          |
| rran: http://download.adobe.com              |          |
| vili du spara den nar rilen?                 | _        |
| Spara fil Avbryt                             | J        |

| <complex-block></complex-block>                                                                                                    | × •                                                                          |                                                                   |                                                                                                    |                                                                            |                                                  |                       |
|----------------------------------------------------------------------------------------------------|------------------------------------------------------------------------------|-------------------------------------------------------------------|----------------------------------------------------------------------------------------------------|----------------------------------------------------------------------------|--------------------------------------------------|-----------------------|
| <complex-block></complex-block>                                                                                                    | Www.adobe.com                                                                | n/products/digital-editions/dowr                                  | nload.html                                                                                                    | ☆ マ C 8 - Google                                                           | ۶ 🖡                                              | <b>⊡</b> - <b>∩</b> ₂ |
|                                                                                                    | 📄 Butiker 🧰 Finska 🧰 Förei                                                   | ningar 🦲 IT 🦲 Kartor 🦲                                            | Skolan 🦲 Släkt 🦲 Sport 🦲 Stä                                                                                       |                                                                            | Sök med Google                                   |                       |
| <complex-block></complex-block>                                                                                                    | NDER - Grankulla svenska × (                                                 | Google Kalender                                                   | X 🗋 Logga in på e-bokstjänsb<br>ing Download Company                                                               | _3.0_Installer.exe<br>4B — adobe.com — 05:22<br><u>Visa alla hämtninga</u> | r Kankaar                                        | al Editi × +          |
| ber ver feder to represe feder before for encoded to any constrained to sprace matches to trans. A we regret<br>a constrained legislations and status its constrained to instanter. Then un the installer on year matches to trans. A we regret<br>a constrained legislations and status its constrained to installer. Then un the installer on year matches to trans. A we regret<br>a constrained legislations and status its constrained to installer. Then un the installer on year matches to trans. A we regret<br>a constrained legislations and status its constrained to the installer on year matches to trans. A we regret<br>a constrained legislations and status its constrained to the installer on year matches to trans. A we regret<br>a constrained legislations and status its constrained to the installer on year matches to trans. A we regret<br>a constrained legislations and status its constrained to the installer on year matches to trans. A we regret<br>a constrained legislations and status its constrained to the installer on year matches to trans. A we regret<br>a constrained legislations and status its constrained to the installer on year matches to trans. A we regret<br>a constrained legislations and status its constrained to the installer on year matches to trans. A we regret<br>a constrained legislations and status its constrained to the installer on year matches to trans. A we regret<br>a constrained legislations and status its constrained to the installer on year matches to trans. A we regret<br>a constrained legislations and the installer on year matches to trans. A we regret<br>a constrained legislations and the installer on year matches to the installer on year matches to trans. A we regret<br>a constrained legislations and the installer on year matches the installer on year matches to trans. A we regret<br>a constrained legislations and the installer on year matches the installer on year matches to trans. A we regret<br>a constrained legislations and the installer on year matches the installer on year matches to trans. A we regret<br>a constrained le                                                                                                    | Adobe Digital I                                                              | Editions Hom                                                      | ne / Download Adobe                                                                                                | Digital Editic                                                             | ons                                              |                       |
| Adde Delytial Editions 3.0 Installers   autore specified patients and calls on those where a the installer on your makine to install All on typical   autore specified patients and calls on those where a the installer on your makine to install All on typical   autore specified patients and calls on those where a the installer on your makine to install All on typical   autore specified patients and the installer on your makine to install All on typical   autore specified patients and the installer on your makine to installer on your makine to install All on typical   autore specified patients and the installer on your makine to installer on your makine to installer on your makine to installer on your makine to installer on your makine to installer on your makine to installer on your makine to installer on your makine to installer on your makine to installer on your makine to installer on your on your                                                                                                    | Overview Features Tech sp                                                    | pecs FAQ Release Note                                             | s Download Sample eBook Library                                                                                    | $\backslash$                                                               | Next Steps                                       |                       |
|                                                                                                    | Adobe Digital Editions                                                       | s 3.0 Installers<br>Id click on it to download the i              | nstaller. Then run the installer on your machine to i                                                              | nstall Adube Digital                                                       | Download now<br>Get support                      |                       |
| <complex-block></complex-block>                                                                                                    | Download Digital Edition 3.0 Maci                                            | intosh (16.9 MB)                                                  |                                                                                                    |                                                                            | Related products                                 |                       |
| Additional Downloads<br>streng Water dwith Adde Digital Editions Refuelts<br>the Gelling Storet dwith Adder Digital Editions 20. herewer, it will not be included for unclast as a standard or<br>programment?:<br>"Addobe Digital Editions 20. here<br>arger eterokulture"<br>Programment:<br>"Addobe Digital Editions 3.0. Criteries<br>Center Water in the discription of the discription of the di                                                                                                    | Download Digital Edition 3.0 Wind                                            | 1ows (5.9 MB)                                                     |                                                                                                    | $\setminus$                                                                | Digital Publishing Suite                         |                       |
| ht die der bater de dooi is per instalie de vir bus maake it vou instalie as a tande ut vir<br>ver instalie de vir bus maake it vou instalie de vir bus maake it vou instalie as a tande ut vir<br>ver instalie de vir bus maake it vou instalie de vir bus maake it vou instalie as a tande ut vir<br>ver instalie de vir bus maake it vou instalie de vir bus maake it vou instalie as a tande ut vir<br>ver instalie de vir bus maake it vir bus tande it vir bus maake it vir instalie vir bus maake it vir instalie de vir bus maake it vir instalie de vir bus maake it vir instalie de vir bus maake it vir instalie de vir bus de vir bus maake it vir instalie de vir bus de vir bus maake it vir instalie vir bus de vir bus d                                                                                                    | Additional Downloads<br>Getting Started with Adobe Digit                     | s<br>al Editions eBook                                            |                                                                                                    |                                                                            | Adobe Content Server                             |                       |
| Anormand and guide addres update addres (gride addres (gride addres) (gride addres) (gride addr                                                                                                    | The Getting Started eBook is pre-in<br>(non-admin user). If it is not instal | Istalled with Adobe Digital Edi<br>led or if you happen to remove | itions 3.0; however, it will not be installed if you ins<br>e it, you can download it using the following link.    | tall as a standard user                                                    |                                                  |                       |
| Any Editor. Library<br>Deveload sample editor. Library<br>Resources<br>Resources<br>R | Download Getting Started with Add                                            | ספ טוקולמו Editions (EPUB, 55 K<br>re                             | <i>ь</i> )                                                                                                    | 12 T                                                                       | ryck här och i                                   | nstallora             |
| Download sample eBooks for viewing in Dights Editions                                                                                                    | Sample eBook Library                                                         |                                                                   |                                                                                                    | 12.1                                                                       |                                                  | istallera             |
| New Y MMSUK L0 Resources   Reder Mobile Developer   Support Certer   Support Certe                                                                                                    | Download sample eBooks for view                                              | wing in Digital Editions                                          |                                                                                                    | prog                                                                       | rammet:                                          |                       |
| Based Mobile Developing   Sector Carding Sector Mathematications and with Sector Developing Sector Mathematications and with Sector Developing Sector Mathematications and with Sector Developing Sector Mathematications and with Sector Developing Sector Mathematications and with Sector Developing Sector Mathematications and with Sector Developing Sector Mathematications and with Sector Developing Sector Mathematications and with Sector Developing Sector Mathematications and Sector Developing Sector Mathematications and with Sector Developing Sector Mathematications and with Sector Developing Sector Mathematications and with Sector Developing Sector Mathematications and with Sector Developing Sector Mathematications and Sector Developing Sector Mathematications and                                                                                                    | New! RMSDK 10                                                                | Resources                                                         | Page tools                                                                                                    | ″∆do                                                                       | he Diaital Fd                                    | itions 3 ()'          |
| <complex-block>         All grands       Durational (added Data)       Is black black watcowerd       Bit Durational (added Data)       Bit Durational (added Data)       Bit Durational (a</complex-block>                                                                                                    | Reader Mobile Developer<br>Center                                            | Support Center<br>Supported eBook devices                         | Share on Facebook                                                                                                  |                                                                            |                                                  |                       |
| Conversed J Addee Du     Conversed J Addee Du     Converse J Addee Du     Conversed J Addee Du     Conversed J Addee Du     Converse J Addee Du     Conversed J Addee Du     Conversed J Addee                                                                                                    |                                                                              | MAX group discounts                                               | Share on Iwitter                                                                                                   |                                                                            |                                                  | ~                     |
| NDER - Grandula svenska ** Google Kalender ** Logge in på e-bolsktjansterna I ** ** Products Monod J Adobe Digital Edition. ** **                                                                                                    | Butiker 📄 Finska 🦲 Förer                                                     | niproducts) digical-editions) dowr                                | nicad.ntmi<br>Skolan 🦲 Släkt 🦳 Sport 🦳 Städer 🦳 Tidning                                                            | ar TV Uppslagsverk                                                         | Övrigt                                           |                       |
| Products       Business solutions       Support & Learning       Download       Company       Busy       Bearch         Privacy       M ycart       Welcome, Kaj Kankaanpää *         Adobe Digital Editions         Optimized Relations         Optimized Relations <td>NDER - Grankulla svenska ×</td> <td>] Google Kalender</td> <td>× Cogga in på e-bokstjänsterna ( × )</td> <td>Excel 2007 perusteet   Ellibs I</td> <td>.i × Nownload   Adobe Digit</td> <td>al Editi × +</td>                                                                                                    | NDER - Grankulla svenska ×                                                   | ] Google Kalender                                                 | × Cogga in på e-bokstjänsterna ( × )                                                                               | Excel 2007 perusteet   Ellibs I                                            | .i × Nownload   Adobe Digit                      | al Editi × +          |
| Adobe Digital Editions<br>Verview Features Tech specs FAQ Re<br>Adobe Digital Editions 3.0 Installer<br>Adobe Digital Editions 3.0 Installer<br>Adobe Digital Editions 3.0 Installer<br>Adobe Digital Edition 3.0 MacIntah (16 9 MB)<br>Nownload Digital Edition 3.0 MacIntah (16 9 MB)<br>Nownload Digital Edition 3.0 Mindows (5 9 MB)<br>Editing Started with Adobe Digital Editions eBooth<br>the Getting Started with Adobe Digital Editions eBooth<br>the Getting Started with Adobe Digital Editions (EVUB; SS KB)<br>Nownload Digital Edition 2.0 Larer<br>ample eBook Ibrary<br>Nownload sample eBooks for viewing in Digital Editions<br>New! RMSDK 19<br>Resources<br>New! RMSDK 19<br>Resources<br>New! RMSDK 19<br>Resources<br>New! RMSDK 19<br>Resources<br>New RMSDK 19<br>Resources<br>New RMSDK 10<br>New RMSDK 10<br>Ne                                                                                                    | Products Business so                                                         | olutions Support & Learn                                          | ing Download Company Buy                                                                                           | Q Sear                                                                     | rch<br>77 My cart - Welcome Kai Kankaai          |                       |
| Overview Features Tech specs FAQ Re   Vill du köira den här filen? Nam: ADE_3.0_Installer.exe   Urgivae: Adobe Systems Incorporated   Oxerview Preditions 3.0 Installer   Overview Filen Nam: ADE_3.0_Installer.exe   Urgivae: Adobe Systems Incorporated   Oxerview Filen: Cipocuments and Settings/KajtMina dokument/Hä   Nominaad Digital Edition 3.0 Mindows (5.9 MB)   Additional Downloads   Redition 3.0 Windows (5.9 MB)   Additional Downloads   Rediting Started with Adobe Digital Editions eBook   The Getting Started eBook is pre-installed with Adobe   Newnload Digital Editions 2.0 Lipote   Nownload Getting Started with Adobe Digital Editions   Nownload Digital Edition 2.0 Interview   Nownload Getting Started with Adobe Digital Editions   Newnload Getting Started with Adobe Digital Editions   Nownload Cetting Started with Adobe Digital Editions   Nownload Digital Edition 2.0 I here   ample eBook Library   Nownload Sample eBooks for viewing in Digital Editions   New! RMSDK 10   Resources   New! RMSDK 10   Resources   New! Support Center   Support Center   Support debook devices                                                                                                    | Adobe Digital                                                                | Editions                                                          |                                                                                                    | Di i taditic                                                               |                                                  | ipuu ·                |
| Adobe Digital Editions 3.0 Installer   Locate your preferred platform and click on it to downiditions.   Download Digital Edition 3.0 Macintash (16.9 M8)   Download Digital Edition 3.0 Windows (5.9 M8)   Additional Download   Additional Downloads   Setting Started with Adobe Digital Editions eBook   The Getting Started with Adobe Digital Editions (PUDB) SS KB)   Nownload Digital Edition 2.0 Installed or if you happer   Newnload Getting Started with Adobe Digital Editions (EDUB) SS KB)   Nownload Digital Edition 2.0.1 here   ample eBook Library   Nownload Sample eBooks for viewing in Digital Editions   Newnload Sample eBooks for viewing in Digital Editions   Newnload Sample eBooks for viewing in Digital Editions                                                                                                    | Overview Features Tech sp                                                    | pecs FAQ Re Vill du                                               | köra den här filen?                                                                                                |                                                                            | Next Steps                                       |                       |
| Locate your preferred platform and click on it to dow   iditions.   Download Digital Edition 3.0 Macintosh (16.9 MB)   Nownload Digital Edition 3.0 Windows (5.9 MB)   Additional Downloads   Eetting Started with Adobe Digital Editions eBook   The Getting Started eBook is pre-installed with Adobe   The Getting Started with Adobe Digital Editions (EVUB, SS KB)   Nownload Digital Editions 2.0.1 here   ample eBook Library   Nownload Sample eBooks for viewing in Digital Editions   New! RMSDK 10   Resources   Page tools   Reader Mobile Developer   Support Center   Support Center                                                                                                    | Adobe Digital Edition:                                                       | s 3.0 Installer                                                   | Namn: ADE_3.0_Installer.exe                                                                                        |                                                                            | Download now                                     | =====                 |
| Download Digital Edition 3.0 Macintosh (16.9 M8)         Download Digital Edition 3.0 Windows (S.9 M8)         Additional Downloads         Setting Started with Adobe Digital Editions eBook         The Getting Started eBook is pre-installed with Adobe         Digital Edition 2.01 here         ample eBook Library         Nownload Sample eBooks for viewing in Digital Editions         Page tools         Reader Mobile Developer       Support Center         Supported eBook devices                                                                                                    | Locate your preferred platform an<br>Editions.                               | d click on it to dow                                              | Typ: Program<br>Från: C:\Documents and Settings\Kai\Mina d                                                         | lokument'i Hä                                                              | Gersupport                                       | _                     |
| Download Digital Edition 3.0 Windows (5.9 MB)       Image: Content Server         Additional Downloads       Image: Content Server         Setting Started with Adobe Digital Editions eBook       Image: Content Server         The Getting Started eBook is pre-installed with Adobe       Image: Content Server         Nownload Getting Started with Adobe Digital Editions (EPUB, 55 KB)       Image: Content Server         Download Getting Started with Adobe Digital Editions (EPUB, 55 KB)       Image: Content Server         Download Sample eBooks for viewing in Digital Editions       Image: Content Server         New! RMSDK 10       Resources         Reader Mobile Developer       Support Center         Supported eBook devices       Share on Facebook         Center       Support Center         Supported eBook devices       The content Server                                                                                                    | Download Digital Edition 3.0 Maci                                            | intosh (16.9 MB)                                                  |                                                                                                    | Aukut                                                                      | Related products                                 |                       |
| Additional Downloads       Image: Comparison of the interruptions         Setting Started with Adobe Digital Editions eBook       Filer du hämtar från Interret kan vara användbara, men den här sortens fil kan eventuelit skada datorn. Kör bara programvara från utgivare du litar på. <u>Vilka risker innebär detta?</u> Nownload Getting Started with Adobe Digital Editions (EPUB, SS KB)       Filer du hämtar från Interret kan vara användbara, men den här sortens fil kan eventuelit skada datorn. Kör bara programvara från utgivare du litar på. <u>Vilka risker innebär detta?</u> Nownload Getting Started with Adobe Digital Editions (EPUB, SS KB)       Sortens fil kan eventuelit skada datorn. Kör bara programvara från utgivare du litar på. <u>Vilka risker innebär detta?</u> Nownload Getting Started with Adobe Digital Editions (EPUB, SS KB)       Page tools         Nownload sample eBook Library       Page tools         New! RMSDK 10       Resources       Page tools         Reader Mobile Developer       Support Center       Share on Facebook         Supported eBook devices       Filer on Facebook                                                                                                    | Download Digital Edition 3.0 Wind                                            | iows (5.9 MB)                                                     | Kor (                                                                                                    | AVDIV                                                                      | Digital Publishing Suite<br>Adobe Content Server |                       |
| The Getting Started eBook is pre-installed with Adobe information of the softens fil kan eventuelit skada datom. Kör bara programvara från utgivare du litar på. <u>Vilka tisker innebär delta?</u> Softens fil kan eventuelit skada datom. Kör bara programvara från utgivare du litar på. <u>Vilka tisker innebär delta?</u> Download Getting Started with Adobe Digital Editions (EPUB, SS KB)       Softens fil kan eventuelit skada datom. Kör bara programvara från utgivare du litar på. <u>Vilka tisker innebär delta?</u> Softens fil kan eventuelit skada datom. Kör bara programvara från utgivare du litar på. <u>Vilka tisker innebär delta?</u> Download Getting Started with Adobe Digital Editions (EPUB, SS KB)       Download Sample eBook Library       Softens fil kan eventuelit skada datom. Kör bara programvara från utgivare du litar på. <u>Vilka tisker innebär delta?</u> New! RMSDK 10       Resources       Page tools         Reader Mobile Developer       Support Center       Share on Facebook         Center       Supported eBook devices       Fils on en Facebook                                                                                                    | Additional Downloads<br>Getting Started with Adobe Digit                     | tal Editions eBook                                                | na aikku innan den nar riien oppnas<br>Filer du hämtar från Internet kan vara användbara, n                        | nen den här                                                                |                                                  |                       |
| Download Getting Started with Adobe Digital Editions (EPUB, SS KB)       Download Digital Edition 2.0.1 here       Sample eBook Library       Download sample eBooks for viewing in Digital Editions       New! RMSDK 10     Resources       Reader Mobile Developer     Support Center       Genter     Supported eBook devices                                                                                                    | The Getting Started eBook is pre-ir<br>(non-admin user). If it is not instal | istalled with Adobe                                               | sortens fil kan eventuellt skada datorn. Kör bara proj<br>utgivare du litar på. <u>Vilka risker innebär detta?</u> | gramvara från ser                                                          |                                                  |                       |
| New! RMSDK 10     Resources     Page tools       Reader Mobile Developer     Support Center     Share on Facebook       Center     Supported eBook devices     Final on Facebook                                                                                                    | Download Getting Started with Add                                            | obe Digital Editions (EPUB, 55 K<br>re                            | 8)                                                                                                    |                                                                            |                                                  |                       |
| New! RMSDK 10     Resources     Page tools       Reader Mobile Developer<br>Center     Support Center<br>Supported eBook devices     F Share on Facebook                                                                                                    | Sample eBook Library                                                         | -                                                                 |                                                                                                    |                                                                            |                                                  |                       |
| New! RMSDK 10     Resources     Page tools       Reader Mobile Developer<br>Center     Support Center<br>Supported eBook devices     Share on Facebook                                                                                                    | Download sample eBooks for view                                              | wing in Digital Editions                                          |                                                                                                    |                                                                            |                                                  |                       |
| Reader Mobile Developer     Support Center     If     Share on Facebook       Center     Supported eBook devices     Image: Supported eBook devices                                                                                                    | New! RMSDK 10                                                                | Resources                                                         | Page tools                                                                                                    |                                                                            |                                                  |                       |
| MAX grounds Share on Twitter                                                                                                    | Reader Mobile Developer<br>Center                                            | Support Center<br>Supported eBook devices                         | Share on Facebook Share on Twitter                                                                                 |                                                                            |                                                  |                       |

| Öppna fil - säkerhetsvarning                                                                                                    |                                       |  |  |
|----------------------------------------------------------------------------------------------------|---------------------------------------|--|--|
| Vill du köra den här filen?                                                                                                    |                                       |  |  |
| Namn: ADE_3.0_Installer.exe                                                                                                    |                                       |  |  |
| Utgivare: Adobe Systems Incorporated                                                                                                    |                                       |  |  |
| Typ: Program                                                                                                    |                                       |  |  |
| Från: C:\Documents and Settings\Kaj\Mina dokum                                                                                                    | ent\Hä                                |  |  |
| <u>K</u> ör A                                                                                                    | vbryt                                 |  |  |
| ✓ Varna alltid innan den här filen öppnas                                                                                                    |                                       |  |  |
| Filer du hämtar från Internet kan vara användbara, men den här<br>sortens fil kan eventuellt skada datorn. Kör bara programvara från<br>utgivare du litar på. <u>Vilka risker innebär detta?</u> |                                       |  |  |
| 🖬 Adobe Digital Editions 3.0 Setup: License Agreeme                                                                                                    | nt 💶 🗖                                |  |  |
| Please review the license agreement before installing Adobe<br>3.0. If you accept all terms of the agreement, click the check<br>Click Next to continue.                                         | Digital Editions<br>box below.        |  |  |
| ADOBE SYSTEMS INCORPORATED<br>ADOBE® WARRANTY STATEMENT AND SOFTWARE<br>LICENSE AGREEMENT.<br>ADOBE DIGITAL EDITIONS                                                                             |                                       |  |  |
| NOTICE TO USER: PLEASE READ THIS DOCUMENT                                                                                                    |                                       |  |  |
| CAREFULLY. THIS DOCUMENT INCLUDES                                                                                                    |                                       |  |  |
| WARRANTY INFORMATION (PART I) AND A LICENSE                                                                                                    |                                       |  |  |
| AGREEMENT GOVERNING USE OF ADOBE SOFTWARE                                                                                                    | · · · · · · · · · · · · · · · · · · · |  |  |
| I accept the terms in the License Agreement                                                                                                    |                                       |  |  |
| Cancel                                                                                                    | <u>N</u> ext >                        |  |  |
|                                                                                                    |                                       |  |  |

| 📾 Adobe Digital Editions 3.0 Setup                |                                                                                                    |  |  |
|---------------------------------------------------|----------------------------------------------------------------------------------------------------|--|--|
| Check the components y you don't want to install. | ou want to install and uncheck the components<br>Click Next to continue.                                                                        |  |  |
| Select desired options:<br>Space required: 15.9MB | <ul> <li>Associate .acsm and .epub file types</li> <li>Start Menu Shortcuts</li> <li>Desktop Shortcut</li> <li>Quick Launch Shortcut</li> </ul> |  |  |
| Cancel                                            | < <u>B</u> ack <u>N</u> ext >                                                                                                    |  |  |

| 📾 Adobe Digital Editions 3.0 Setup                                                                                        |                                             |                                     |
|----------------------------------------------------------------------------------------------------|---------------------------------------------|-------------------------------------|
| Setup will install Adobe Digital Editions 3.0<br>in a different folder, click Browse and selec<br>start the installation. | in the following fol<br>t another folder. ( | der. To install<br>Click Install to |
| Destination Folder                                                                                                    |                                             |                                     |
| C:\Program\Adobe\Adobe Digital Editions 3.0                                                                               | В                                           | rowse                               |
|                                                                                                    |                                             |                                     |
|                                                                                                    |                                             |                                     |
| Space required: 15.9MB                                                                                                    |                                             |                                     |
| Space available: 28.2GB                                                                                                   |                                             |                                     |
| Cancel                                                                                                    | < <u>B</u> ack                              | Install                             |

| Adobe Digital Editions 3.0 Setup |       |
|----------------------------------|-------|
|                                  |       |
| Show details                     |       |
|                                  |       |
|                                  |       |
|                                  |       |
|                                  |       |
| Cancel < <u>B</u> ack            | ⊆lose |

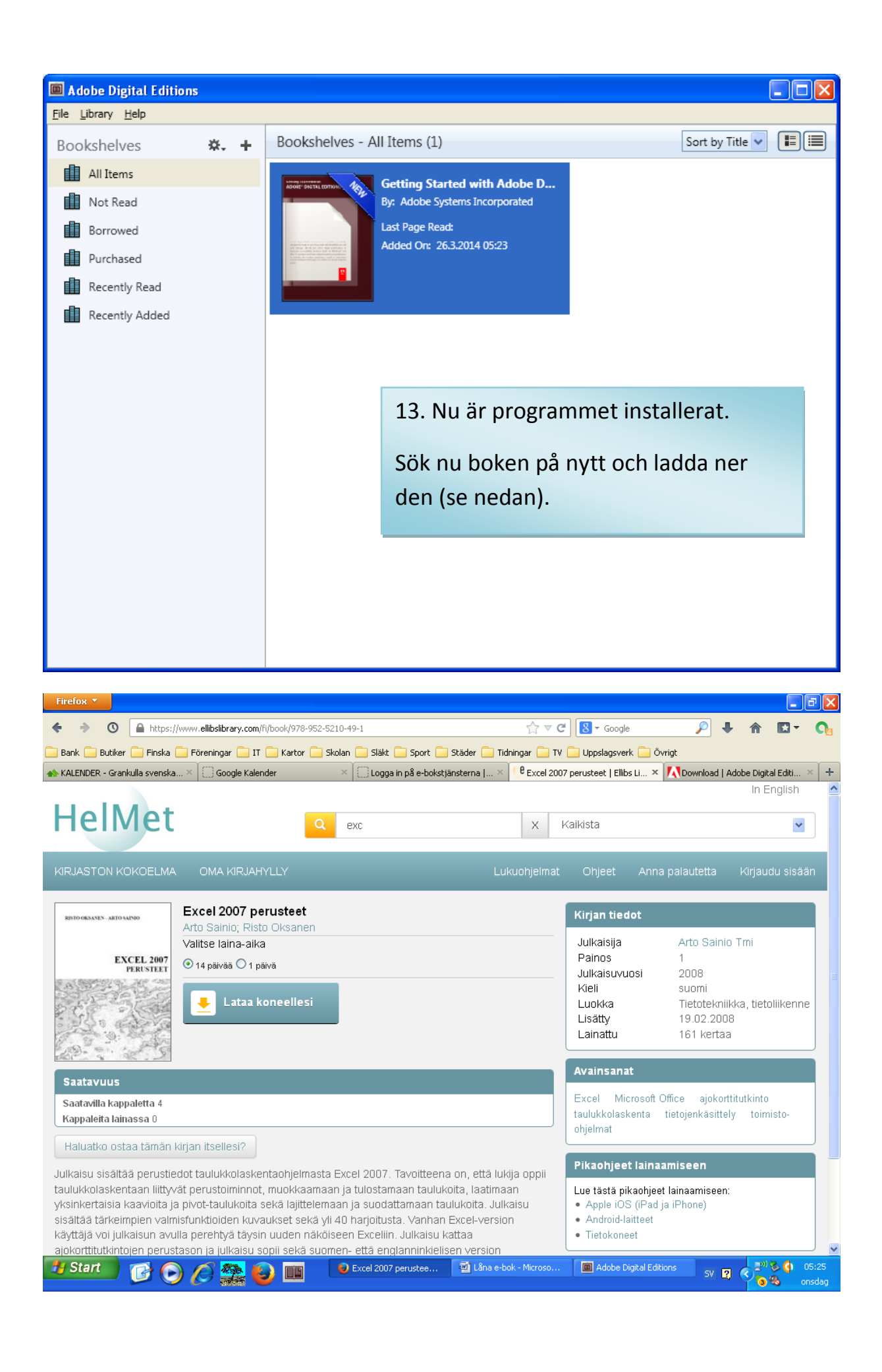

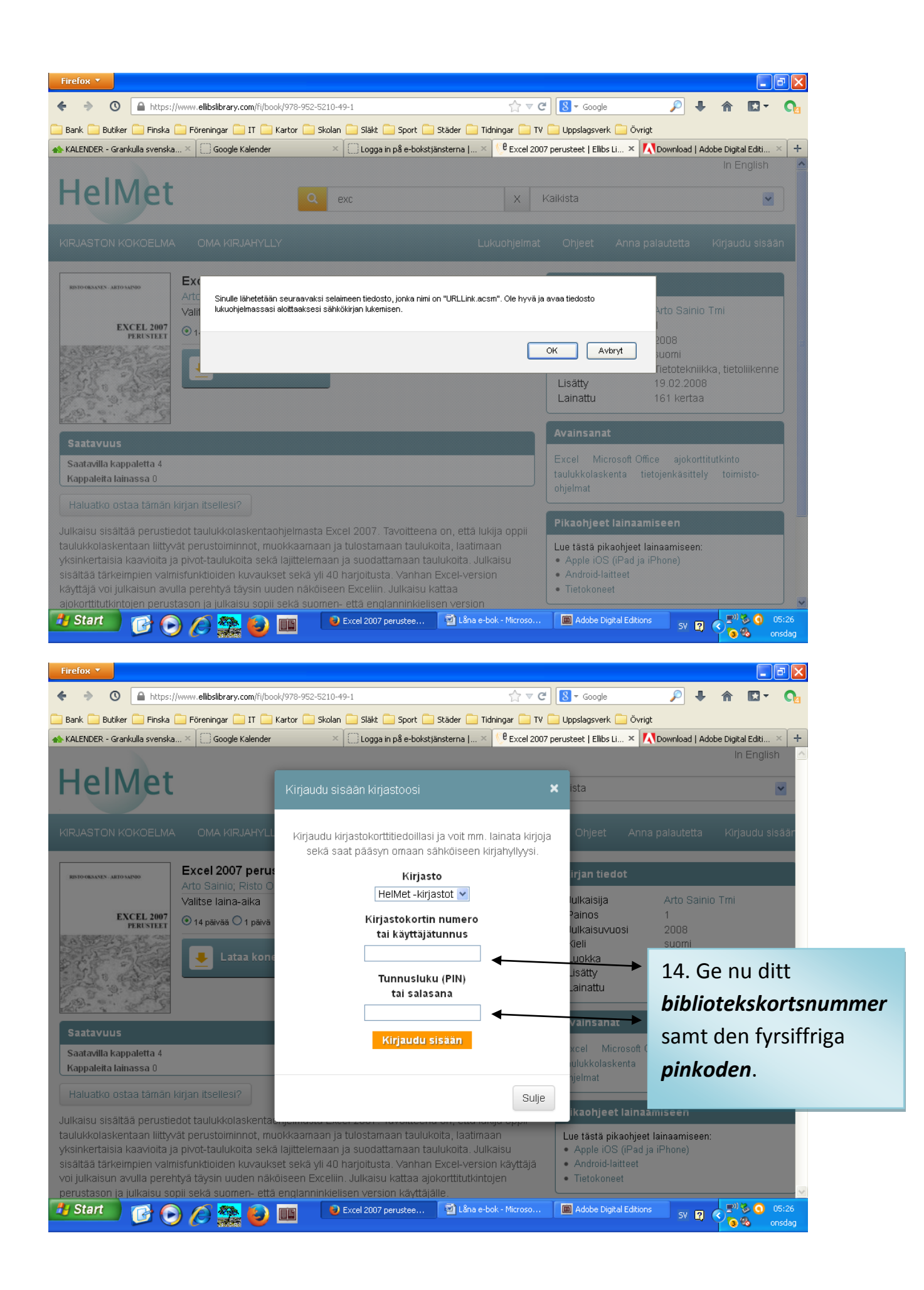

| Firefox 🔻                                                                                                    |                                                                                                    |                                                                                                    |                                                                                     |                                                              |
|----------------------------------------------------------------------------------------------------|----------------------------------------------------------------------------------------------------|----------------------------------------------------------------------------------------------------|-------------------------------------------------------------------------------------|--------------------------------------------------------------|
| + > O https://www.e                                                                                                    | libslibrary.com/book/978-952-5210-49-1                                                                                                    | ☆ ▽ >                                                                                                    | K Google                                                                            | ↓  ↑  □  •  へ ₀                                              |
| Bank 🧰 Butiker 🧰 Finska 🧰 Före                                                                                                    | eningar 🦲 IT 🦲 Kartor 🦲 Skolan 🦲 Släkt 🦲 Spo                                                                                                    | ort 🧰 Städer 🧰 Tidningar 🧰 TV                                                                                       | 🦲 Uppslagsverk 🦲 Övr                                                                | rigt                                                         |
| KALENDER - Grankulla svenska 🗙 🤇                                                                                                    | 🗍 Google Kalender 🛛 🕹 🗌 Logga in på e                                                                                                    | -bokstjänsterna   × 🔿 Excel 200                                                                                     | 7 perusteet   Ellibs Li ×                                                           | 🔀 Download   Adobe Digital Editi × 🕂 +                       |
| HelMet                                                                                                    | Q excel                                                                                                    | x                                                                                                    | Kaikista                                                                            |                                                              |
|                                                                                                    |                                                                                                    |                                                                                                    |                                                                                     | na palautetta Kirjaudu ulos                                  |
| RENTONESSENS ARTONALING<br>Arte<br>Valit<br>EXCEL 2007                                                                                                    | Sinulle lähetetään seuraavaksi selaimeen tiedosto, jonk<br>lukuohjelmassasi aloittaaksesi sähkökirjan lukemisen.                                                                                                    | a nimi on "URLLink.acsm". Ole hyvä ja                                                                               | avaa tiedosto                                                                       | Arto Sainio Tmi                                              |
| PERISTEET 01                                                                                                    |                                                                                                    |                                                                                                    | ок Avbryt                                                                           | 2008<br>suomi<br>Tietotekniikka, tietoliikenne<br>19.02.2008 |
|                                                                                                    |                                                                                                    |                                                                                                    | Lainattu                                                                            | 161 kertaa                                                   |
| Saatavuus                                                                                                    |                                                                                                    |                                                                                                    | Even Minner O                                                                       | iffice siekottitutkinte                                      |
| Saatavilla kappaletta 4<br>Kappaleita lainassa 0                                                                                                    |                                                                                                    |                                                                                                    | taulukkolaskenta t<br>ohjelmat                                                      | tietojenkäsittely toimisto-                                  |
|                                                                                                    |                                                                                                    |                                                                                                    | Pikaohieet lainaa                                                                   | miseen                                                       |
| Julikaisu sisaitaa perustiedot ta<br>taulukkolaskentaan liittyvät per<br>yksinkertaisia kaavioita ja pivot<br>sisältää tärkeimpien valmisfunk<br>käyttäjä voi julkaisun avulla per | Jilukkolaskentaonjeimasta Excel 2007. Tavoit<br>ustoiminnot, muokkaamaan ja tulostamaan t<br>-taulukoita sekä lajittelemaan ja suodattama:<br>tioiden kuvaukset sekä yli 40 harjoitusta. Va<br>:ehtyä täysin uuden näköiseen Excellin. Julka | teena on, etta lukija oppii<br>aulukoita, laatimaan<br>an taulukoita, Julkaisu<br>nhan Excel-version<br>aisu kattaa | Lue tästä pikaohjeet<br>• Apple iOS (iPad ja<br>• Android-laitteet<br>• Tietokoneet | lainaamiseen:<br>a iPhone)                                   |
| Start 🕜 🕝 🌔                                                                                                    | Excel 2007 peruste                                                                                                    | ee 🗹 Lâna e-bok - Microso                                                                                           | Adobe Digital Editio                                                                | ons sv 🛛 🔍 🚬 👋 🕥 05:27<br>🕒 😵 onsdag                         |
| Öppnar URLLink.ac                                                                                                    | sm                                                                                                    | ×                                                                                                    |                                                                                     |                                                              |
| Du har valt att öppna:                                                                                                    |                                                                                                    |                                                                                                    |                                                                                     |                                                              |
| som är en fil av f<br>från: http://acs                                                                                                    | ,<br>typen: Adobe Content Server Me:<br>4.ellibs.net                                                                                                    | ssage (1,5 kB)                                                                                                    |                                                                                     |                                                              |
| Vad vill du att Firefox                                                                                                    | gör med denna fil?                                                                                                    |                                                                                                    |                                                                                     |                                                              |
| ⊙ <u>Ö</u> ppna med                                                                                                    | Adobe Digital Editions 3.0 (standa                                                                                                    | ard) 💌                                                                                                    |                                                                                     |                                                              |
| 🚫 Spara fil                                                                                                    |                                                                                                    |                                                                                                    |                                                                                     |                                                              |
| 🔲 <u>G</u> ör detta aut                                                                                                    | omatiskt för denna filtyp i fortsättr                                                                                                    | ningen.                                                                                                    | 1                                                                                   | .5. Öppna programm                                           |
|                                                                                                    | ОК                                                                                                    | Avbryt                                                                                                    |                                                                                     |                                                              |

| Computer Authorization                                                                                                    |                                                                                                    |                                              |  |
|----------------------------------------------------------------------------------------------------|----------------------------------------------------------------------------------------------------|----------------------------------------------|--|
| Adobe <sup>®</sup> Digital Editi                                                                                                    | ions                                                                                                    |                                              |  |
| Authorize Your Computer                                                                                                    |                                                                                                    |                                              |  |
| Authorizing your computer enables you to:<br>- Easily transfer Adobe DRM<br>- Read Adobe DRM-protect<br>- Restore your content from | :<br>1 protected items between multiple computer<br>ed items on computers or mobile devices (up<br>1 backup should you ever need to re-install th | rs and mobile devices.<br>to six).<br>ne OS. |  |
| Select eBook vendor, then enter your lo                                                                                             | gin ID and password below                                                                                                    |                                              |  |
| eBook Vendor:<br>Adobe ID:                                                                                                    | Adobe ID 🔽 kaj.kankaanpaa@gmail.com                                                                                                    | Create an Adobe ID                           |  |
| Password:                                                                                                    | ••••••                                                                                                    | I forgot my password                         |  |
| I want to authorize my computer withou<br>Cancel                                                                                    | ut an ID                                                                                                    | Authorize                                    |  |
| Computer Authorization                                                                                                    |                                                                                                    |                                              |  |
| Adobe <sup>®</sup> Digital Editions                                                                                                 |                                                                                                    |                                              |  |
| Your Computer Has Been Authorized<br>This computer has been successfully authorized to kaj.kankaanpaa@gmail.com with a Vendor ID.   |                                                                                                    |                                              |  |
| You are now ready to read Adobe DRM protected items on this machine, and easily transfer them between devices.                      |                                                                                                    |                                              |  |

OK

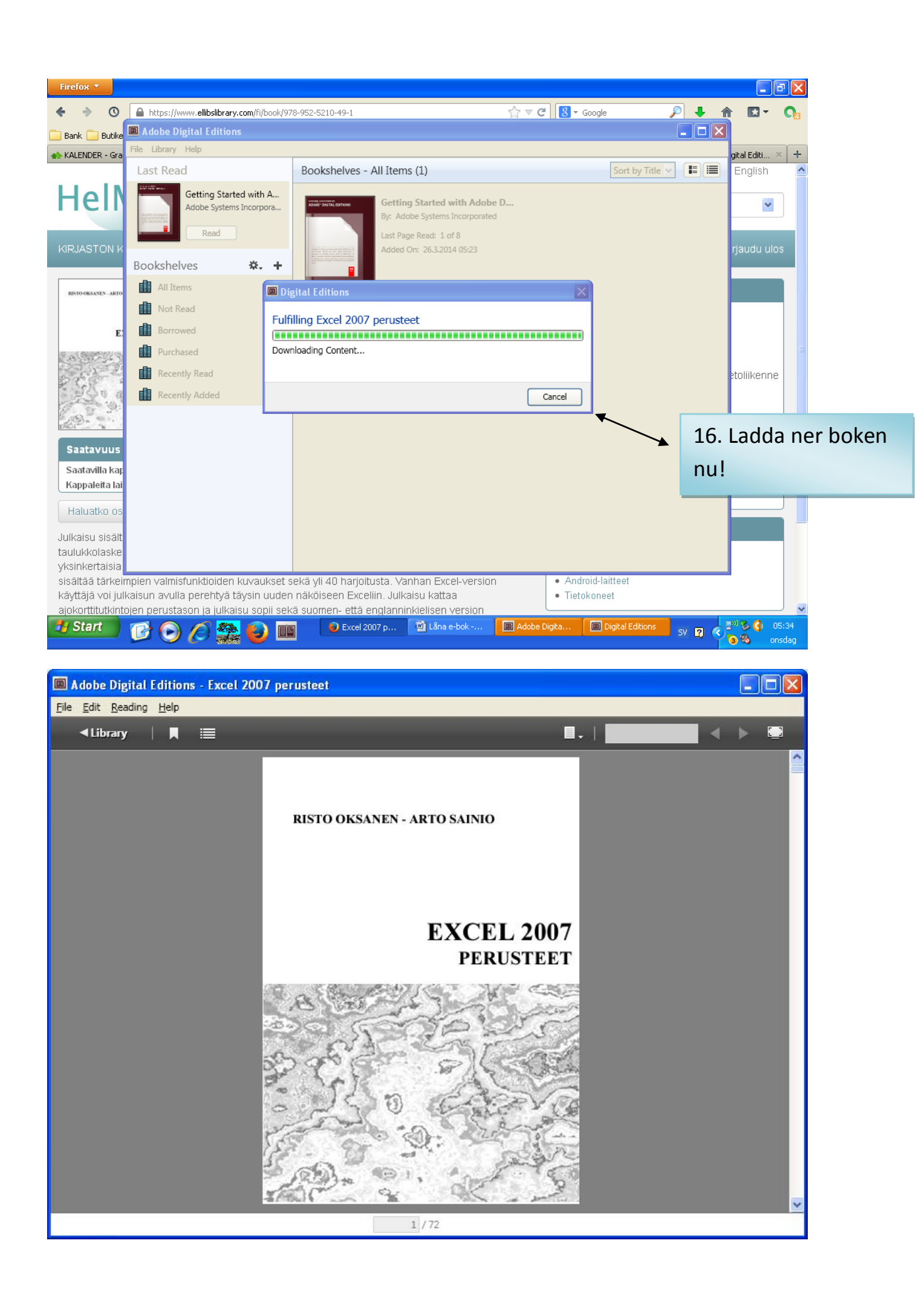

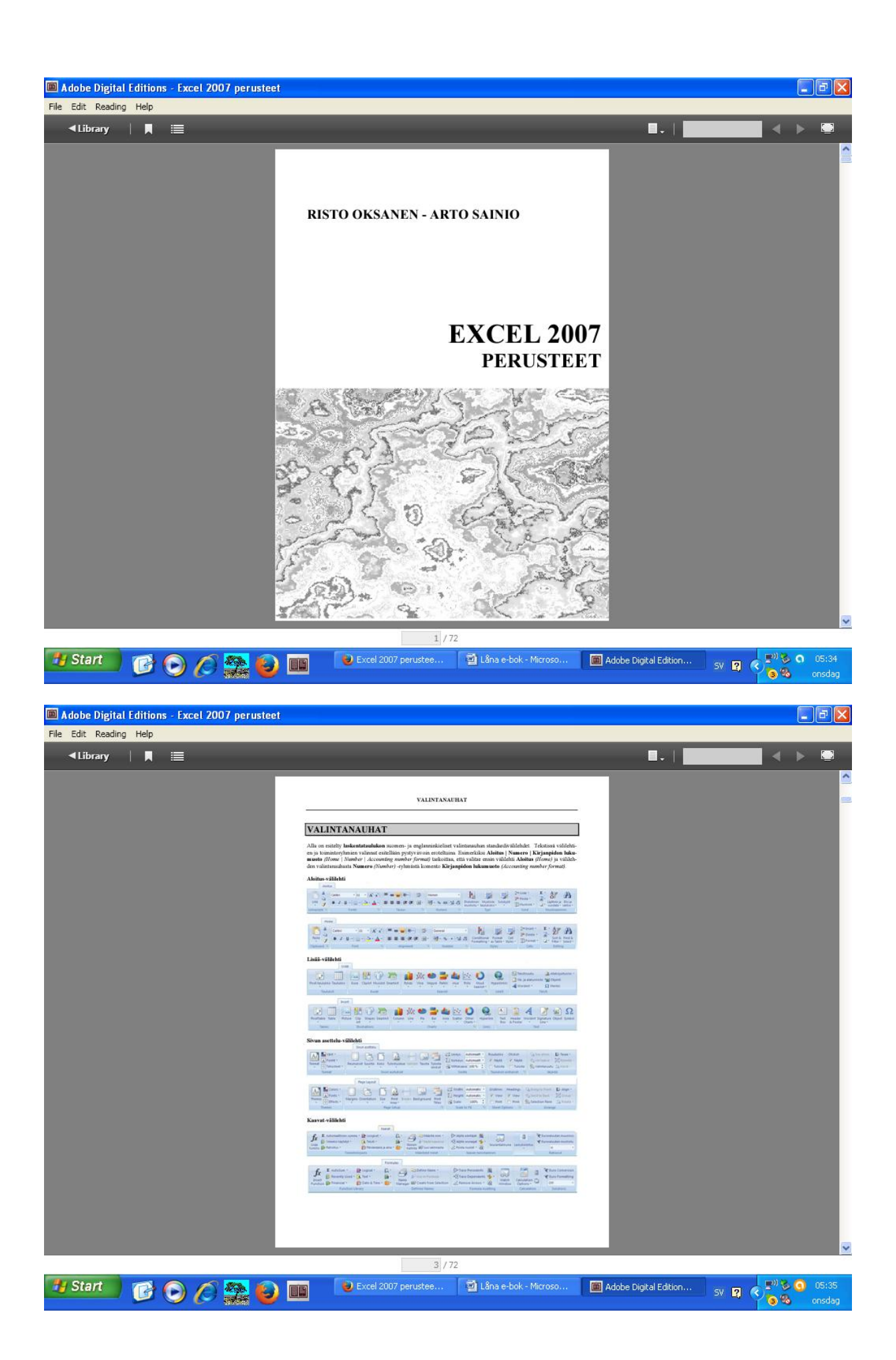

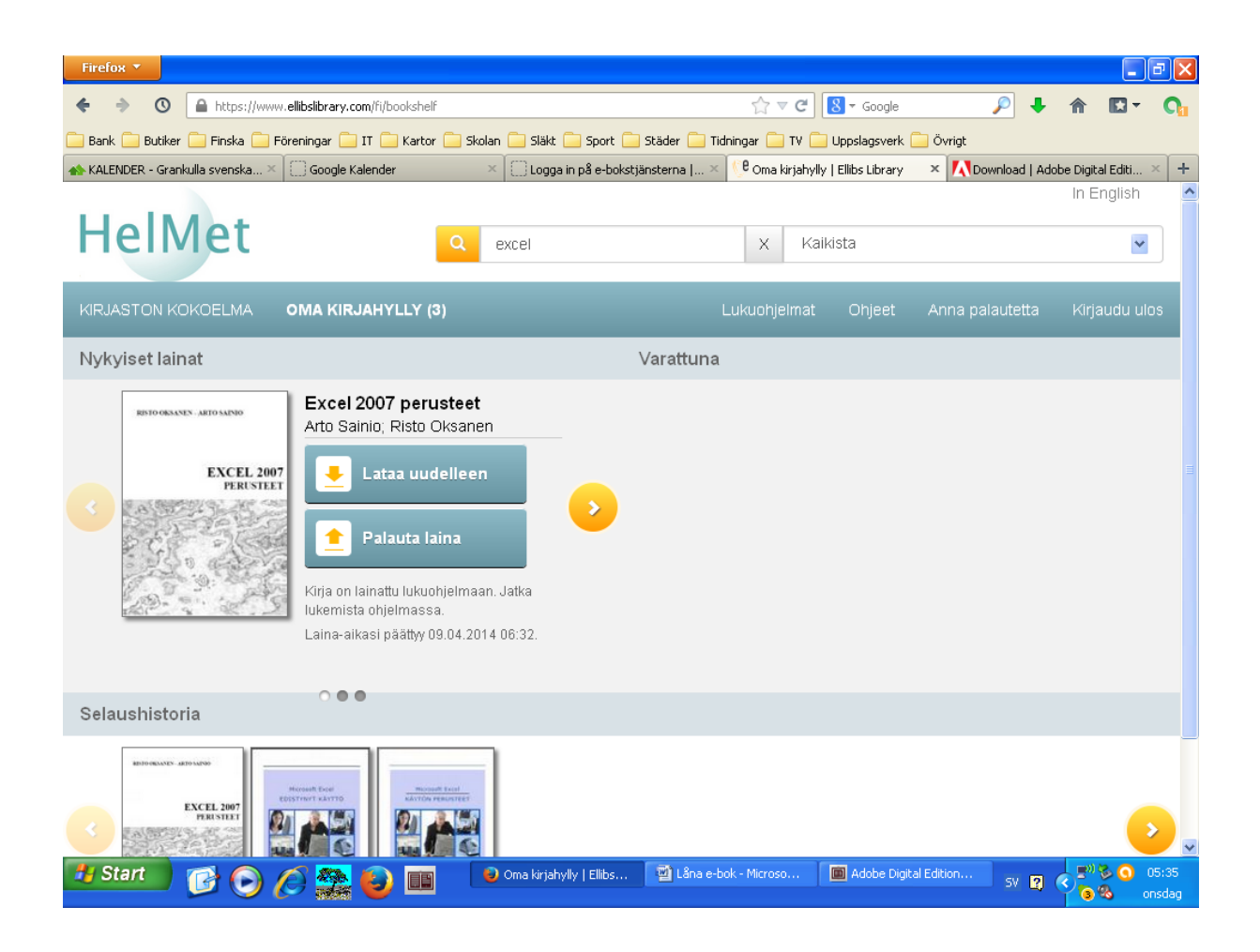